附件:

# 报名流程及考勤操作方式

## 一、登录

1.浏览器输入网址: training.lanmaiedu.com,点击右上角"登录"。

2.输入手机号或微信扫码登录。微信首次登录需微信扫码后填写手机 号及验证码(完成绑定后,再次登录只需扫码)。

## 二、课程购买

1.登录成功后跳转至个人中心页面,点击左上角"**行业培训"**至网站 首页。

|           | 发展的关·*          | ( @\$ | 統也·                                                                               |      |  |
|-----------|-----------------|-------|-----------------------------------------------------------------------------------|------|--|
|           | Gani            | - dix |                                                                                   |      |  |
| 2.进入网站点击顶 | 端导航栏" <b>选i</b> | 果中心", | 进入课程购<br><sup>1001-02100000</sup><br><sup>2013-0-30</sup><br>DilliaET Railingiong | 买页面。 |  |

3.选择对应课程"2025年度咨询工程师(投资)继续教育面授培训班",点击"**立即报名**"。

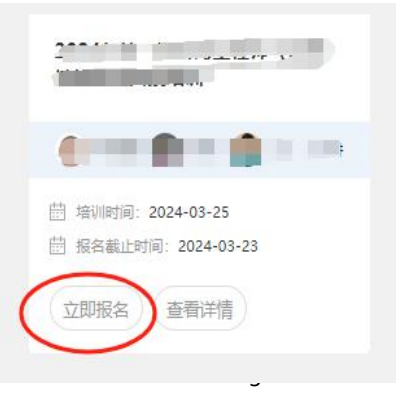

4.选择**企业所在地**,填写**单位全称**及**人数**,再点击"**确定**"进入订单页面。

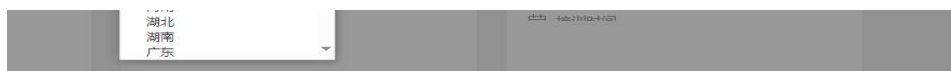

5.填写**学员信息**(姓名、性别、手机号、身份证号)等情况,确认信息无误后,**选择支付方式**(微信支付或对公转账),点击"**去支付**"后跳转 开票信息页面。

(如同一单位多人报名,可以点击下载模板填写完成后进行批量上传的方式购课,此方法适用于 单位统一为员工购课,无需员工逐一购买)

att: 1500.00 =

确定

伏康0.00元,最终支付:600.00;

& ☆人中心 王

6.发票类型:单位电子普票、单位电子专票、个人电子普票。

发票内容: 非学历教育服务\*培训费

继续购物共1件商品,已选择2件

选择开票类型后,点击修改信息填写信息,确认后点击确认开票。

7.订单支付

订单提交后,进入"我的订单"中进行支付。

支付方式有"微信支付"和"对公转账"。

時の111-7· 長田(古宿・3)

微信支付:可按提示扫码支付。

对公转账:采用对公转账,需提前保存汇款凭证 (凭证文件支持 jpg/jpeg/png/gif/bmp/webp 格式)。在"我的订单"中找到订单,点击"上传凭证", 上传图片即可。

#### 提交申请

### 三、听课及考勤步骤

1.电脑端

1.1 听课步骤:使用报名手机号登录,进入"我的课程",选择对应的 课程类型,找到已购课程,点击"立即学习",在对应直播时间进入观看。

1.2.考勤步骤:进入课程直播间后,鼠标悬停在页面右侧"**签到**"处, 签到二维码自动弹出,通过扫描二维码进行签到。

2.手机端

2.1 听课步骤:请关注"北京兰麦"微信公众号,点击"培训入口",选择"面授培训中心",登录后点击"我的课程"即可观看。

2.2 考勤步骤:通过"北京兰麦"微信公众号进入直播间,系统默认完成签到,学院无需操作。

### 四、温馨提示

 1.学员的姓名、身份证号是记录继续教育学时的重要依据;手机号是 听课唯一凭证,请仔细核对。单位可统一为员工购课,只需要填写员工的 姓名、手机号、身份证号(参考:二、课程购买中的第5条)。

2.若登录后无课程内容,可在"我的订单"修改学员手机号。

3.此次培训要求每半天完成一次签到,签到6次记为考勤合格,签到时间为正式课程直播期间。未签到者,请在课程回放时间内,完成课程回放的观看(进度大于80%及以上)后,课程将变为已签到状态。

"北京兰麦"微信公众号二维码

7

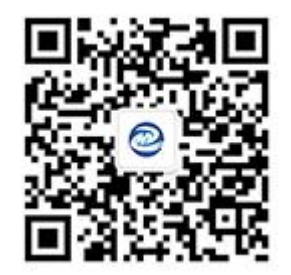